# UPUTE ZA INSTALACIJU APLIKACIJA FREESTYLE LIBRELINK UK I LIBRELINKUP

### **APLIKACIJA FREESTYLE LIBRELINK**

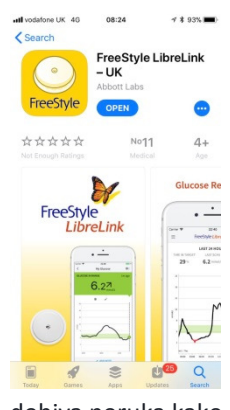

U ovom tekstu opisuju se upute za instalaciju aplikacija LibreLink i LibreLinkUp za korisnike mobilnih uređaja koji imaju Android operativni sustav (5.0 i više).

Naime, tvrtka Abbott ima razvijenu aplikaciju Freestyle LibreLink kojom se mogu aktivirati i očitavati senzori Libre.

Ova aplikacija, kao i ona ranija trenutno je blokirana za osobe koje internetu ili Goolge Play-u pristupaju iz RH, kao i drugih zemalja u kojima Libre nije službeno dostupan. To znači da ju nećete uopće vidjeti u Google Play-u, a kada ju i pronađete navest će da nije dostupna za našu zemlju.

Prijašnja verzija aplikacije bila je dostupna na stranici mojlibre.com, međutim ta verzija je stara te više nije aktivna. Također, pokušaji preuzimanja aplikacije s drugih stranica poput apkpure nisu uspješni, budući nakon instalacije aplikacija se ne može pokrenuti te se dobiva poruka kako je aplikaciju potrebno preuzeti u Google Play-u.

Međutim, postoji način instalacije u kojem će se prikriti Google Play-u da mu pristupamo iz Hrvatske. U tu svrhu potrebna nam je stranica koja nudi uslugu VPN-a ili "virtualna privatna mreža", odnosno omogućuje da pristupimo sadržaju s geografskim ograničenjem, kao što je u našem slučaju LibreLink.

Prije započinjanja postupka, provjerite podržava li Vaš mobilni uređaj Freestlyle LibreLink aplikaciju u dokumentu "Smartphone Compatibility Guide", koji možete provjeriti na ovoj poveznici <u>https://www.freestyle.abbott/ie/en/libre/compatibility-guide.html</u>

#### Slijedite sljedeće korake:

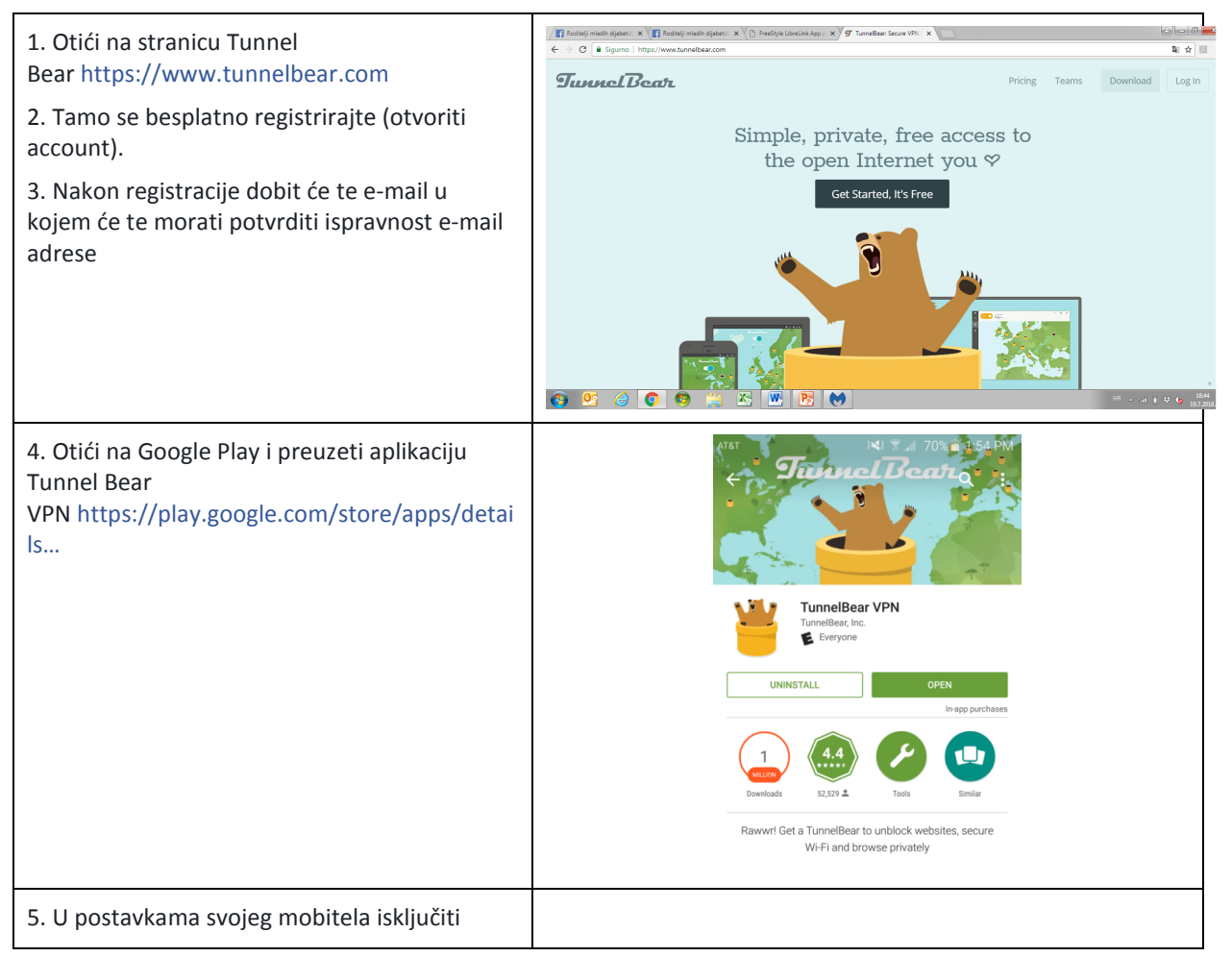

| lokaciju/GPS                                                                                                    |                                                                                                    |
|----------------------------------------------------------------------------------------------------|----------------------------------------------------------------------------------------------------|
| <ol> <li>6. Pokrenuti aplikaciju TunnelBear i prijavite se<br/>preko računa koji se ste otvorili na stranici i za<br/>koji ste dobili potvrdni e-mail</li> <li>7. Na krati odabrati UK (vidi se mali medo na<br/>karti, odabrati UK). Pojavit će se prozor s<br/>pitanjem Tunnel to Velika Britanija. Odaberite<br/>Da/Yes.</li> <li>8. Ukoliko je uspješno, medo na karti će se<br/>pomaknuti u UK</li> <li>9. Ovu aplikaciju ne gasimo do završetka<br/>instalacije Freestyle Libre Linka i Libre Link Up-<br/>a</li> </ol> | Coogle                                                                                                    |
| <ol> <li>10. Otići u postavke mobitela, otvoriti<br/>Postavke, odabrati Aplikacije i odabrati Google<br/>Play (Trgovina Google Play)</li> <li>11. Odabire se Pohrana</li> <li>12. Odabire se Obriši podatke i Obriši<br/>privremenu memoriju.</li> <li>13. Vraća se na aplikaciju i odabire se Prisilno<br/>zaustaviti aplikaciju.</li> <li>14. Zatvoriti Postavke</li> </ol>                                                                                                    | Image: Starke   Image: Starke   Image: Starke <tr< td=""></tr<>                                                                                                    |
| <ul> <li>15. Cijelo vrijeme upaljena je aplikacija Tunnel<br/>Bear</li> <li>16. Pokreće se aplikacija Trgovina Google Play</li> <li>17. Upisuje se Freestyle Libre te bi sada<br/>aplikacija trebala biti vidljiva<br/>(https://play.google.com/store/apps/details)</li> <li>18. Instalirajte aplikaciju na vaš mobitel</li> <li>19. Pokrenite aplikaciju</li> </ul>                                                                                                    | Image: Construction of the second second |

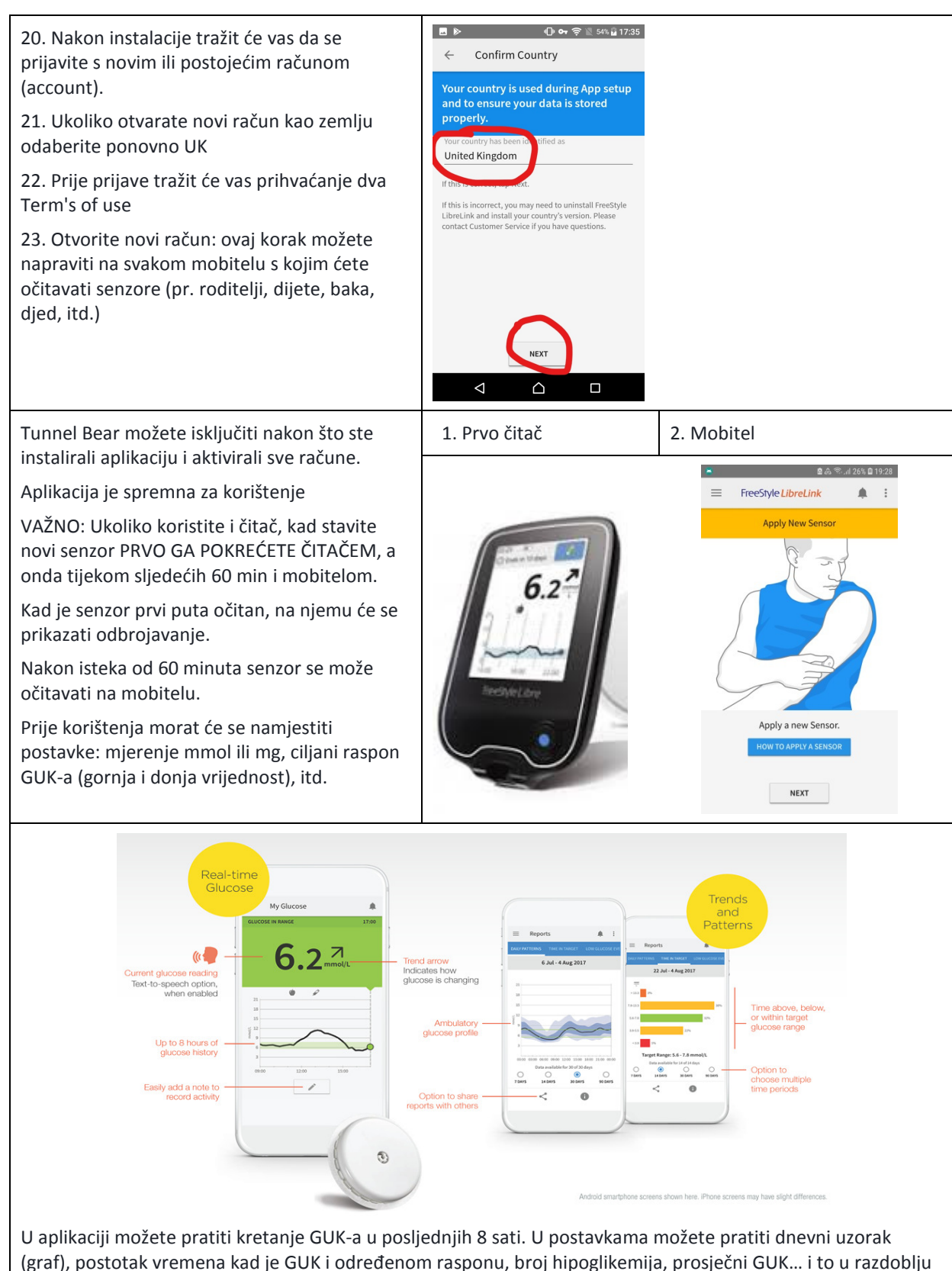

## **APLIKACIJA LIBRELINKUP**

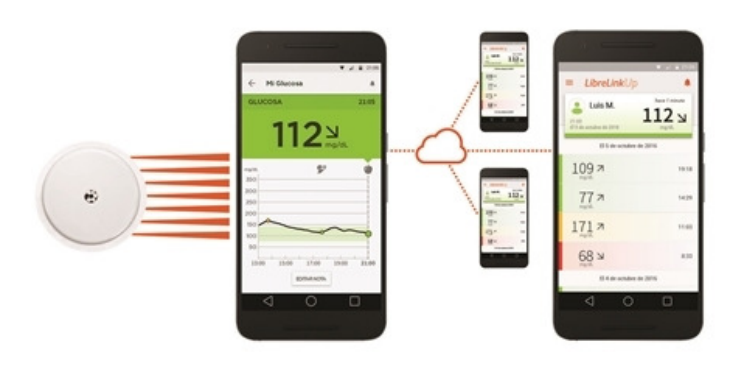

LibreLinkUp je druga aplikacija koja omogućava jednom ili više korisnika (pr. roditelj) trenutno praćenje očitavanja GUK-a na primarnom mobitelu (pr. dijete) koji ima instaliranu aplikaciju Freestyle LibreLink.

Preduvjet je da primarni mobitel koji očitava i mobiteli koji primaju očitovanje imaju uključene mobilne podatke.

Dakle, kad se očita GUK na primarnom mobitelu preko aplikacije LibreLink, odmah se iste vrijednosti prikazuju i na mobitelima koji su povezani s primarnim, a koji imaju instaliranu aplikaciju LibreLinkUp.

Na mobitelu roditelja mogu i ne moraju biti instalirane obje aplikacije. Odnosno ako roditelj povremeno očitava GUK djetetu i svojim mobitelom, ali želi i primati očitanja s djetetovog mobitel dok je dijete primjerice u školi, mora imati obje aplikacije. Ukoliko samo želi primati očitanja s djetetovog mobitela, mora imati samo LibreLinkUp aplikaciju.

| Slijede se koraci 1. – 16. kao i kod ranije aplikacije.                                                                                                    |                                                                                                    |
|----------------------------------------------------------------------------------------------------|----------------------------------------------------------------------------------------------------|
| <ul> <li>17. Upisuje se LibreLinkUp te bi sada aplikacija<br/>trebala biti vidljiva</li> <li>18. Instalirajte aplikaciju na vaš mobitel</li> <li>19. Pokrenite aplikaciju</li> </ul> | IbreLinkUp       IbreLinkUp       I |
| 20. U aplikaciji je nužno otvoriti novi račun,<br>koristeći drugi e-mail od onog koji je korišten kod<br>instalacije LibreLink aplikacije.                                           | CET STARTED                                                                                                    |

### Upute za instalaciju aplikacija Freestyle LibreLink i LibreLinkUp

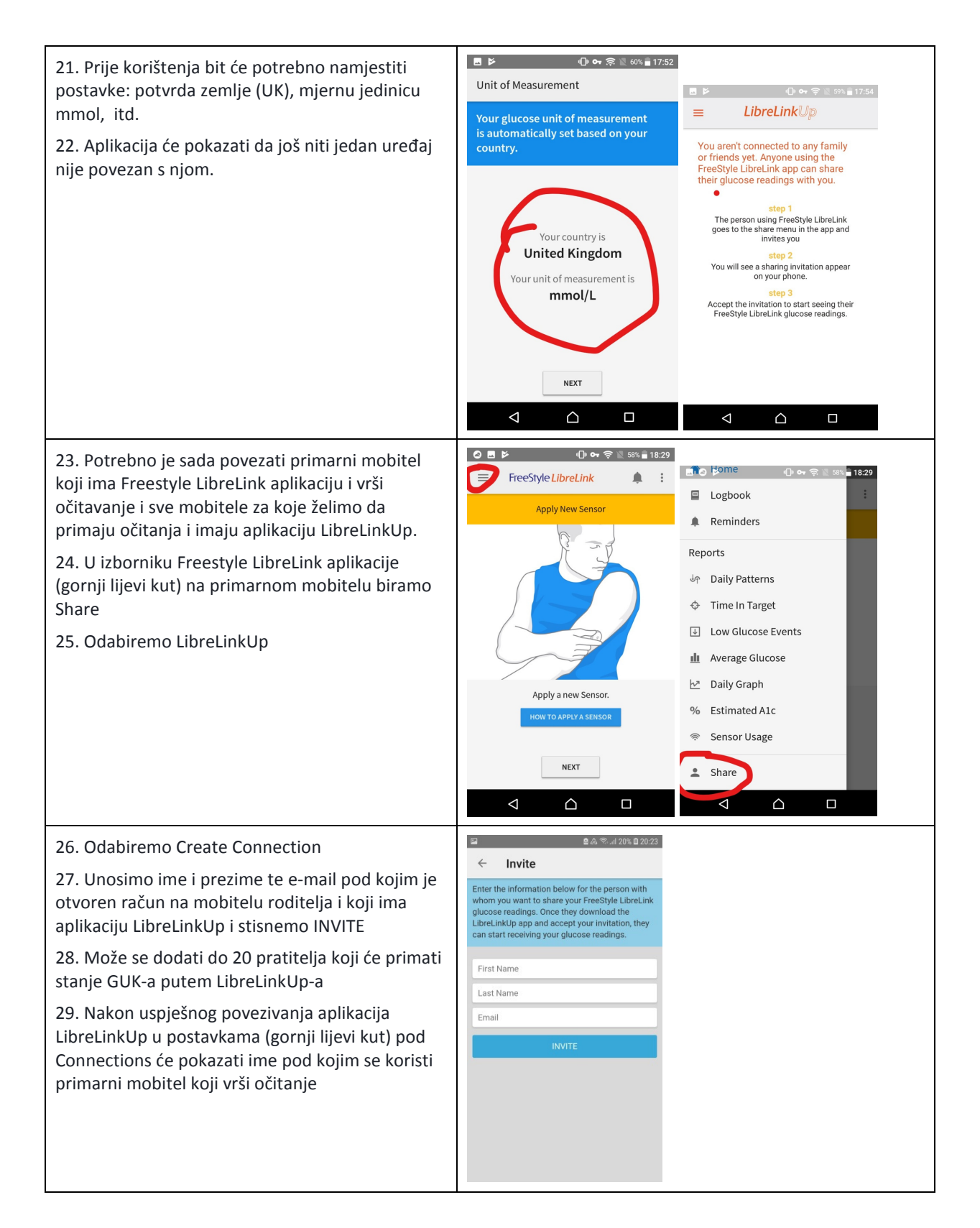

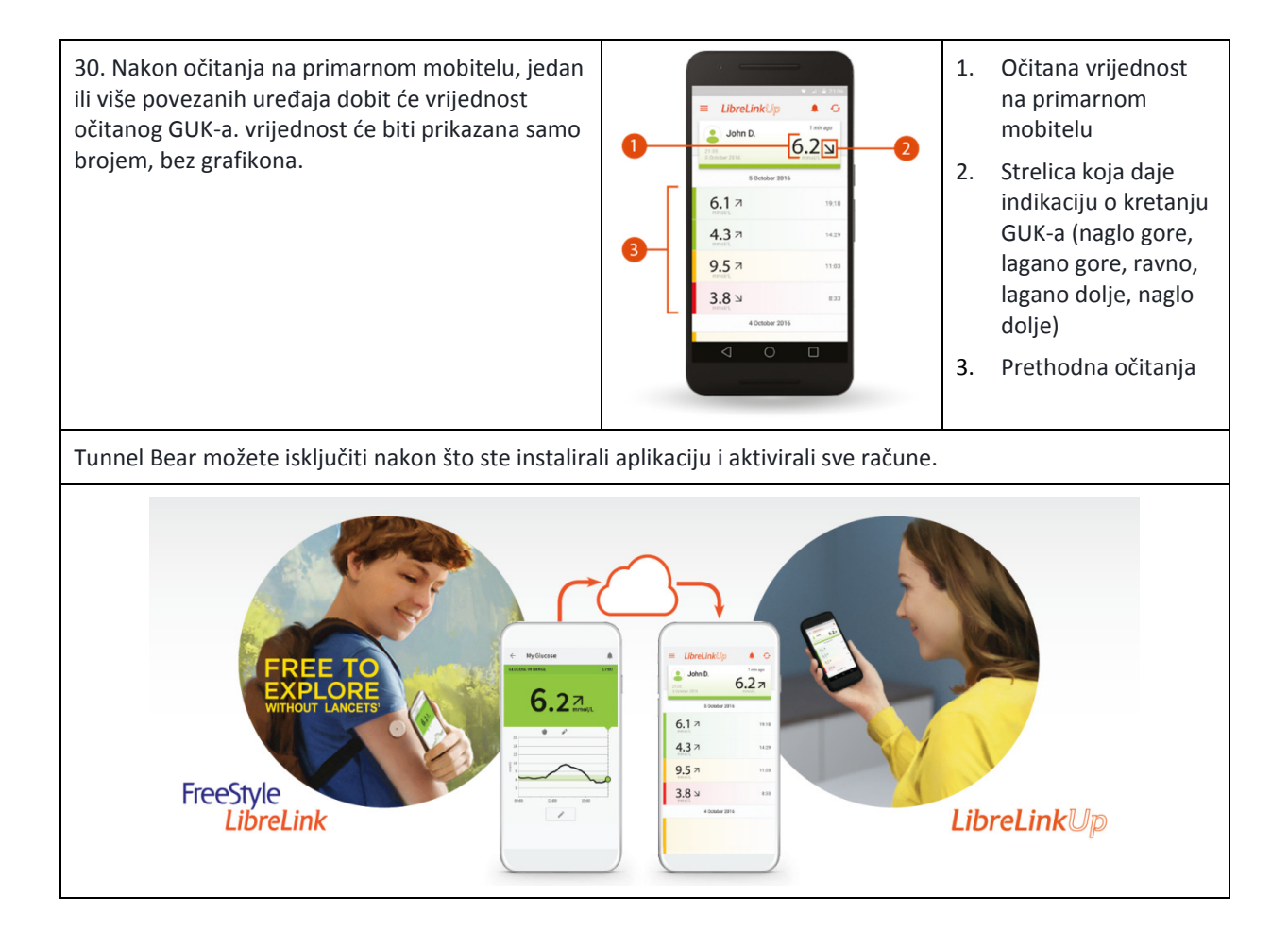